Come depositare telematicamente la domanda di iscrizione al registro dei delegati alle vendite immobiliari nel registro SICID – volontaria giurisdizione.

Sono necessari

- 1) Censimento RegindE
- 2) Casella PEC censita in RegindE
- 3) Certificato firma digitale indirizzo pec presente su reginde
- 4) Apposito software per la creazione della busta telematica.

https://pst.giustizia.it/PST/it/dettaglio\_schede\_utente.page?contentId=ACC183&modelId=12

Di seguito la demo dimostrativa del deposito della domanda tramite il software gratuito SL PCT <a href="https://www.slpct.it/">https://www.slpct.it/</a>

Preparazione della domanda e dei documenti allegati.

La domanda (compilata con programma di scrittura e salvata in pdf), le autocertificazioni, il curriculum, la ricevuta telematica del bollo da 16,00, la scansione del documento di identità, devono essere preparati in precedenza in formato pdf prima di procedere al confezionamento della busta telematica da depositare.

Per la compilazione della domanda e delle autocertificazioni si invita ad utilizzare i modelli predisposti dall'ufficio.

Per le modalità di pagamento del bollo si invita a consultare

https://servizipst.giustizia.it/PST/resources/cms/documents/PagTel\_Vademecum\_bollo\_digitale\_WISP\_v1. pdf

Una volta salvata la domanda e i documenti si dovrebbe avere una cartella come questa

| 01 autocertificazione          | 22/06/2023 09:28 | Adobe Acrobat D | 34 KB |
|--------------------------------|------------------|-----------------|-------|
| 👂 02 documento di identità     | 22/06/2023 09:37 | Adobe Acrobat D | 34 KB |
| 👂 03 ricevuta telematica bollo | 22/06/2023 09:28 | Adobe Acrobat D | 33 KB |
| 🔊 04 curriculum                | 22/06/2023 09:27 | Adobe Acrobat D | 29 KB |
| 👂 05 ulteriore documentazione  | 22/06/2023 09:29 | Adobe Acrobat D | 33 KB |
| 🔊 domanda                      | 22/06/2023 09:27 | Adobe Acrobat D | 32 KB |
|                                |                  |                 |       |

Schermata di avvio

| Fi          | X = V<br>SL pct 1.24.1 FR                | V <b>I</b> X II                                                                          |                  |                               |                  |          | – 🗆 X |
|-------------|------------------------------------------|------------------------------------------------------------------------------------------|------------------|-------------------------------|------------------|----------|-------|
|             | Codice fiscale<br>Cartella<br>Nome busta | del mittente                                                                             | DNNFNC60D12C632Q | ~                             | Importa da busta | <b>O</b> |       |
| 119         | Registro                                 | <scelta registro<="" th=""><th>&gt; ~</th><th></th><th>~</th><th></th><th></th></scelta> | > ~              |                               | ~                |          |       |
| ٦           | Ruolo                                    |                                                                                          |                  |                               | ~                | <b>-</b> |       |
| ma<br>s     | Grado                                    | PRIMO                                                                                    | ~                |                               |                  |          |       |
| Γ           | Tipo Parte                               |                                                                                          |                  | <ul> <li>Tipo Atto</li> </ul> | ~                |          |       |
| tol         | Atti (0)                                 |                                                                                          |                  |                               |                  | 2        |       |
| <b>1</b> 10 |                                          |                                                                                          |                  |                               |                  |          |       |
| peri<br>A t |                                          |                                                                                          |                  |                               |                  |          |       |
|             |                                          |                                                                                          |                  |                               |                  |          |       |
| X           | Evoluzioni Software                      | contrast contento (cy)                                                                   |                  |                               | 🗲 Indietro       | Avanti 🔶 |       |

Secondo passaggio, prestare attenzione alle parti evidenziate in giallo anche per tutti i passaggi successivi.

| SL pct 1.26.0 FR                                                                                                    |                                         |                  | – 🗆 X  |  |  |  |
|----------------------------------------------------------------------------------------------------|-----------------------------------------|------------------|--------|--|--|--|
| Codice fiscale del mittente                                                                                                    | DNNFNC60D12C632Q ~                      | Importa da busta |        |  |  |  |
| Cartella                                                                                                    | SI PUO INSERIRE QUALSIASI TESTO         | ~                | a      |  |  |  |
| Nome busta                                                                                                    | DEPOSITO                                | 🔍 Apri           | SL-pct |  |  |  |
| Registro Volontaria Giu                                                                                                    | risdizione                              | ~                |        |  |  |  |
| Ruolo GENERALE I                                                                                                    | EGLI AFFARI DI VOLONTARIA GIURISDIZIONE | ~                |        |  |  |  |
| Grado PRIMO                                                                                                    | ~                                       |                  |        |  |  |  |
| Tipo Parte Attore - Appel                                                                                                    | ante - Ricorrente V Tipo Atto           | Ricorso ~        |        |  |  |  |
| Atti (42)                                                                                                    |                                         |                  |        |  |  |  |
| Fase Introduttiva - Ricorso - (Ricorso)         Fase Introduttiva - Iscrizione al ruolo di un ricorso Misure Protettive - (RicorsoMisureProtettive)         Fase Introduttiva - Comparsa di costituzione - (CostituzioneSemplice)         Atto di costituzione nuovo avvocato - (AttoCostituzioneNuovoAvvocato)         Fase Introduttiva - Atto di ricorso per eredita' e successioni - (Successioni)         Fase Introduttiva - Atto di ricorso per apertura di amministrazione di sostegno - (RicorsoAmministrazioneSostegno)         Fase Introduttiva - Atto di ricorso per apertura di amministrazione di sostegno - (RicorsoAmministrazioneSostegno)         Fase Introduttiva - Atto di ricorso per apertura di amministrazione di sostegno - (RicorsoAmministrazioneSostegno)         Fase Introduttiva - Atto di ricorso per apertura di amministrazione di sostegno - (RicorsoAmministrazioneSostegno)         Fase Introduttiva - Storizione di una Modifica Condizioni di Divorzio - (ModificaCondizioniDivorzio)         Fase Introduttiva - Iscrizione di una Modifica Condizioni di Separazione - (ModificaCondizioniSeparazione)         Atto di richiesta modifica visibilita' dei funzionari dello sportello - (ModificaVisibilitaFunzionari)         Atto di deposito non codificato - (AttoNonCodificato)         Atto di deposito di un reclamo - (Reclamo)         Fase Introduttiva - Atto di richiesta visibilità - (AttoRichiestaVisibilita)         Deposito preverbale - (Preverbale)         Memoria cenerica - (MemoriaGenerica) |                                         |                  |        |  |  |  |

# Terzo passaggio.

Come oggetto selezionare esclusivamente il codice 400212 – iscrizione Albo consulenti .

|            | <u>≁ X</u> ≡       |                                                                |   |
|------------|--------------------|----------------------------------------------------------------|---|
| ACO        | 🕋 SL pct 1.26.0 FR |                                                                | × |
|            | File ?             |                                                                |   |
| 11         | 1<br>Ricorso       | Ricorso                                                        |   |
|            |                    | Destinazione:                                                  |   |
| l          |                    | Ufficio                                                        |   |
|            |                    | Tribunale Ordinario - Torino                                   |   |
| (          |                    | Oggetto (l'oggetto deve essere attinente all'atto specificato) |   |
| aite       |                    | 400212 - Iscrizione Albo consulenti 🗸 🗸 🖓                      |   |
| (          |                    | Valore della causa - 0 se indeterminabile o esente             |   |
| 11         |                    | 0.00                                                           |   |
|            |                    |                                                                |   |
| lpe        |                    |                                                                |   |
| CA         |                    |                                                                |   |
| ľ          |                    |                                                                |   |
| IM<br>inte |                    |                                                                |   |
|            |                    |                                                                |   |
| co         |                    |                                                                |   |
|            |                    |                                                                |   |
|            |                    |                                                                |   |
| l<br>Per   |                    |                                                                |   |
|            |                    |                                                                |   |
| [<br>[2a   |                    | Tudietro Avanti -                                              |   |
| proe       | contra contraste d | ACCORCED MODES                                                 |   |

# Quarto passaggio.

Ignorare e andare avanti.

| 9             | <mark>鳰 x ≞ w</mark>  |                                                                                                    |
|---------------|-----------------------|----------------------------------------------------------------------------------------------------|
| uito1         | 🅋 SL pct 1.24.1 FR    | - 🗆 X                                                                                                    |
|               | File ?                |                                                                                                    |
|               | 1                     | Ricorso - Contributo Unificato                                                                                                    |
|               | RICOISO               | □Contributo unificato (ignorare se esente)                                                                                                    |
| 119           | 2                     | Importo                                                                                                    |
| [             | Contributo Unificato  | Debito                                                                                                    |
| ma<br>s       |                       | ingorare se offettuato con Ricevuta Telematica , allegare la ricevuta di pagamento nella finestra degli allegati)                                 |
| ſ             |                       | Estremi Pagamento                                                                                                    |
| itto1         |                       | Lottomatica                                                                                                    |
| 1115          |                       | <ul> <li>Bollettino Postale</li> <li>Modello F23</li> </ul>                                                                                       |
|               |                       | Lottomatica (Marche da bollo utilizzate per il pagamento dell'importo):<br>Lottomatica (Marche da bollo utilizzate per il pagamento dell'importo) |
| lperi<br>CA E |                       |                                                                                                    |
| Me            |                       | n righe: 0                                                                                                    |
|               |                       |                                                                                                    |
| F<br>CON      |                       |                                                                                                    |
| X             |                       | ← Indietro Avanti →                                                                                                    |
| El:<br>Pend   | SHOCIE INSCRETE CARGO |                                                                                                    |
|               |                       |                                                                                                    |

# Quinto passaggio, cliccare su nuovo

| x ≣ w                |                                            |                                                                                                    |                      |                                |               |  |  |  |
|----------------------|--------------------------------------------|----------------------------------------------------------------------------------------------------|----------------------|--------------------------------|---------------|--|--|--|
| SL pct 1.24.1 FR     |                                            |                                                                                                    |                      |                                |               |  |  |  |
| e?                   |                                            |                                                                                                    |                      |                                |               |  |  |  |
| 1<br>Ricorso         | Ricorso - Anagrafica Procedimento - Pa     | artecipanti                                                                                                    |                      |                                |               |  |  |  |
|                      | Parte (Soggetto che introduce il proced    | Parte (Soggetto che introduce il procedimento. Ad esempio Attore/Ricorrente/Appellante nelle cause di contenzioso. Il primo |                      |                                |               |  |  |  |
| 2                    |                                            | P                                                                                                    | arte                 |                                |               |  |  |  |
| Contributo Unificato |                                            |                                                                                                    |                      |                                |               |  |  |  |
|                      |                                            |                                                                                                    |                      |                                |               |  |  |  |
|                      |                                            |                                                                                                    |                      |                                |               |  |  |  |
| Partecipanti         | n. righe: 0                                | 🕂 Nuovo                                                                                                    | 🖉 Varia              | - Elimina                      |               |  |  |  |
| rarceapand           | Ű                                          |                                                                                                    |                      |                                |               |  |  |  |
|                      | Controparte (Parte opposta nel proced      | imento. Ad esempio Co                                                                                                    | nvenuto/Resistente/A | ppellato coinvolto nella causa | a di contenzi |  |  |  |
|                      |                                            | Cont                                                                                                    | roparte              |                                |               |  |  |  |
|                      |                                            |                                                                                                    |                      |                                |               |  |  |  |
|                      |                                            |                                                                                                    |                      |                                |               |  |  |  |
|                      |                                            |                                                                                                    |                      |                                |               |  |  |  |
|                      | n. righe: 0                                | 🕂 Nuovo                                                                                                    | 🥒 Varia              | - Elimina                      |               |  |  |  |
|                      |                                            |                                                                                                    |                      |                                |               |  |  |  |
|                      | Altro (Altri partecipanti alla causa. Ad e | sempio chiamato in cau                                                                                                    | sa):<br>Ntro         |                                |               |  |  |  |
|                      |                                            | F                                                                                                    |                      |                                |               |  |  |  |
|                      |                                            |                                                                                                    |                      |                                |               |  |  |  |
|                      |                                            |                                                                                                    |                      |                                |               |  |  |  |
|                      |                                            |                                                                                                    |                      |                                |               |  |  |  |
|                      | n. righe: 0                                | 🕂 Nuovo                                                                                                    | 🖉 Varia              | - Elimina                      |               |  |  |  |
|                      |                                            |                                                                                                    |                      |                                |               |  |  |  |
|                      |                                            |                                                                                                    |                      |                                |               |  |  |  |
|                      |                                            |                                                                                                    |                      |                                |               |  |  |  |
|                      |                                            |                                                                                                    | 🔶 Indi               | etro 🛛 🗛 Avanti 🔶              |               |  |  |  |
| New Internet States  | AND SUBSIDIAL                              |                                                                                                    |                      |                                |               |  |  |  |
|                      |                                            |                                                                                                    |                      |                                |               |  |  |  |
|                      |                                            |                                                                                                    |                      |                                |               |  |  |  |

# Sesto passaggio, compilare tutti campi

| ACO        |                    |                  |                                                                                                |                     |
|------------|--------------------|------------------|------------------------------------------------------------------------------------------------|---------------------|
|            | Parte: inserimento |                  |                                                                                                | ×                   |
| 10         | Parte              | Ricorso - Anagra | ifica Procedimento - Partecipanti - Parte                                                      |                     |
| 1          |                    | Parte:           |                                                                                                |                     |
| l          |                    | Natura giuridica |                                                                                                |                     |
| m          |                    | Porsona fisica   |                                                                                                |                     |
| ſ          |                    | Fersona lisica   |                                                                                                |                     |
| ļ          |                    | Cognome o deno   | ominazione (per l'identificazione nel procedimento)                                            |                     |
| atte       |                    | DI IENNO         |                                                                                                |                     |
| 1          |                    | Nome (per l'iden | tificazione nel procedimento)                                                                  |                     |
|            |                    | FRANCO           |                                                                                                |                     |
| 00         |                    | Codico fiscalo o | nartita iva                                                                                    |                     |
|            |                    |                  |                                                                                                |                     |
| 1          |                    | DNNFNC60D12      | C632Q                                                                                          |                     |
| lpe<br>FCA |                    | Via              |                                                                                                | Civico              |
|            |                    |                  | I DEL DOMICILIO OVVERO DELLA RESIDENZA SE COINCIDONO                                           |                     |
| E          |                    | Сар              | Località                                                                                       |                     |
| inte       |                    |                  |                                                                                                |                     |
|            |                    |                  |                                                                                                |                     |
|            |                    | Provincia        | Stato                                                                                          |                     |
| co         |                    |                  |                                                                                                |                     |
|            |                    | Codice Univoco   | PA (Codice univoco amministrazione da riportare per identificare una sede locale della pubblic | a amministrazione.) |
| 1          |                    |                  |                                                                                                |                     |
| Pen        |                    |                  |                                                                                                |                     |
|            |                    |                  |                                                                                                |                     |
| T2a        |                    |                  | X Annulla                                                                                      | a                   |
| proc       |                    |                  | مربيد                                                                                          |                     |
|            |                    |                  |                                                                                                |                     |

# Settimo passaggio, andare avanti

| SI pct 1.24.1 FR                          |                                                                                                    |  |  |  |  |  |  |  |
|-------------------------------------------|----------------------------------------------------------------------------------------------------|--|--|--|--|--|--|--|
| Filo 2                                    |                                                                                                    |  |  |  |  |  |  |  |
| Ricorso                                   | Ricorso - Anagrafica Procedimento - Partecipanti                                                                                                    |  |  |  |  |  |  |  |
| Contributo Unificato                      | Parte (Soggetto che introduce il procedimento. Ad esempio Attore/Ricorrente/Appellante nelle cause di contenzioso. Il primo Parte Persona fisica - DI IENNO - FRANCO - DNNFNC60D12C632Q - COMPILARE TUTTI I CAMPI |  |  |  |  |  |  |  |
| Partecipanti                              | n. righe: 1 🔶 Nuovo 🥒 Varia – Elimina                                                                                                    |  |  |  |  |  |  |  |
|                                           | Controparte (Parte opposta nel procedimento. Ad esempio Convenuto/Resistente/Appellato coinvolto nella causa di contenzi                                                                                          |  |  |  |  |  |  |  |
|                                           | n. righe: 0                                                                                                    |  |  |  |  |  |  |  |
| ad                                        | Altro                                                                                                    |  |  |  |  |  |  |  |
|                                           | n. righe: 0 🗣 Nuovo 🖉 Varia — Elimina                                                                                                    |  |  |  |  |  |  |  |
| Х<br>А<br>ац<br>18сточна постанена сосола | ← Indietro                                                                                                    |  |  |  |  |  |  |  |

# Ottavo passaggio, andare avanti

| SL pct 1.24.1 FR             |                                                         |                                  |                                  |                       | =            | X |
|------------------------------|---------------------------------------------------------|----------------------------------|----------------------------------|-----------------------|--------------|---|
| Ricorso                      | Ricorso - Anagrafica Procedimento - Soggetti - Avvocato |                                  |                                  |                       |              |   |
| Contributo Unificato         | Avvocato (Avvocato coinvolto nel proced                 | dimento. Gli avvocati qu<br>Avvo | i definiti referenziano<br>ocato | i partecipanti al pro | cedimento.): |   |
| a<br>Partecipanti            | n. righe: 0                                             | + Nuovo                          | / Varia                          | <del>–</del> Elimina  |              |   |
| Avvocato                     |                                                         |                                  |                                  |                       |              |   |
| ġ                            |                                                         |                                  |                                  |                       |              |   |
| di<br>E                      |                                                         |                                  |                                  |                       |              |   |
| le<br>ar                     |                                                         |                                  |                                  |                       |              |   |
|                              |                                                         |                                  |                                  |                       |              |   |
| k<br>denness mernassa carear | uru curcuryy                                            |                                  | 🔶 Indiet                         | ro                    | anti 🔶 🚽     |   |

# Nono passaggio, andare avanti

| SL pct 1.24.1 FR                     | – D X                                                          |
|--------------------------------------|----------------------------------------------------------------|
| Ricorso                              | Ricorso - Riferimento Merito                                   |
| 2<br>Contributo Unificato            | □ Riferimento R.G. alla causa di merito del ricorso<br>Ufficio |
| 3<br>Partecipanti                    | Numero Anno                                                    |
| Avvocato                             |                                                                |
| 6 <b>5</b><br>Riferimento Merito     |                                                                |
| 141<br>12                            |                                                                |
|                                      |                                                                |
| F                                    |                                                                |
| X<br>Al<br>Identican moonatem encorr | ← Indietro Avanti →                                            |

# Decimo passaggio, andare avanti

| SL pct 1.24.1 FR     | - D X                                                                                      |
|----------------------|--------------------------------------------------------------------------------------------|
| Ricorso              | Ricorso - Tipo Merito                                                                      |
| Contributo Unificato | □ Tipo Merito (Riferimento alla tipologia di merito del ricorso) Tipo Merito © atp formero |
| Partecipanti         | Gauauco                                                                                    |
| Riferimento Merto    |                                                                                            |
| Tipo Merito          |                                                                                            |
|                      | ← Indietro Avanti →                                                                        |

# Undicesimo passaggio, andare avanti

| 🙀 SL pct 1.24.1 FR<br>File ?   |                            | × |
|--------------------------------|----------------------------|---|
| Ricorso                        | Ricorso - Dati Minore      |   |
| 2<br>Contributo Unificato      | □ Dati Minore<br>Tipologia |   |
| 3<br>Partecipanti              | Cognome                    |   |
| 4                              | Nome                       |   |
| Avvocato                       | Luogo Nascita              |   |
| Riferimento Merito             | / /<br>Indirizzo           |   |
| Tipo Merito                    | Citta                      |   |
| Dati Minore                    |                            |   |
|                                | 🔶 Indietro 🗧 Avanti 🌧      |   |
| Constant internations constant |                            |   |

# Dodicesimo passaggio, rispondere si

| Li<br>attol     | 🙀 SL pct 1.24.1 FR<br>File ? | X                                                                                                    |
|-----------------|------------------------------|----------------------------------------------------------------------------------------------------|
|                 | 1<br>Ricorso                 | Ricorso - Dati Minore                                                                                        |
| 119             | 2<br>Contributo Unificato    | □ <b>Dati Minore</b><br>Tipologia                                                                            |
| ma              | <b>3</b><br>Partecipanti     | Cognome                                                                                                    |
| -)<br>11011     | Avvocato                     | Luogo Nascita ATTENZIONE                                                                                     |
| 1115            | 5<br>Riferimento Merito      | Il mittente della busta non è stato inserito tra gli avvocati del procedimento.       Data Nascita       / / |
| lper<br>CA E    | 6<br>Tipo Merito             | Indirizzo                                                                                                    |
| Me<br>Inter     | Dati Minore                  |                                                                                                    |
| CON             |                              |                                                                                                    |
| X<br>Ek<br>Pend | anten aleman carea           | ← Indietro Avanti →                                                                                          |

| 🙀 🖳 SL pct 1.24.1 FR                  | -                                                                                |  |
|---------------------------------------|----------------------------------------------------------------------------------|--|
| File ?                                |                                                                                  |  |
| Q Ricorso                             | Ricorso - Dati Minore                                                            |  |
| P<br>Contributo Unificato             | Dati Minore Tipologia                                                            |  |
| Partecipanti                          | Cognome                                                                          |  |
| Avvocato                              | Nome  Luogo Nascita  ATTENZIONE                                                  |  |
| Riferimento Merito                    | A nessuna delle parti è stato impostato l'avvocato.       Data Nascita       / / |  |
| eri<br>Ali<br>Tipo Merito             | Indirizzo                                                                        |  |
| Ve <b>7</b><br>Dati Minore            |                                                                                  |  |
|                                       |                                                                                  |  |
| Els<br>Indennycas anecanacias carecos |                                                                                  |  |

# Tredicesimo passaggio, rispondere si e andare avanti

Quattordicesimo passaggio, inserimento dei documenti

| atto1            | ✓ ▲ = ₩ = ▲ Ø SL pct 1.24.1 FR File ?                                                                                           |                                                                                               |                                |                               | – – ×            |
|------------------|----------------------------------------------------------------------------------------------------|-----------------------------------------------------------------------------------------------|--------------------------------|-------------------------------|------------------|
| ſ                | Fase Introduttiva - Ricorso                                                                                                    |                                                                                               |                                |                               |                  |
| ACQ.             | Codice fiscale mittente                                                                                                    | DNNFNC60D12C632Q                                                                              |                                |                               |                  |
|                  | Nome busta                                                                                                    | si può inserire qualsiasi testo                                                               |                                |                               |                  |
| -                | Ufficio destinatario                                                                                                    | TRIBUNALE ORDINARIO DI TORINO                                                                 | 0                              |                               | VE               |
| 119              |                                                                                                    | tribunale.torino@civile.ptel.giustiziacert.i                                                  | t                              |                               |                  |
| ma               | C:\Users\franco.diienno\Do<br>→ DatiAtto.xml - 1,31 KB<br>- A - <impostare l'atto<br="">- Ø NotaIscrizioneRuolo.pdf</impostare> | ocuments\SLpct\DNNFNC60D12C632Q\si p<br>PRINCIPALE><br>- nota di iscrizione a ruolo - 0,15 MB | uò inserire qualsiasi testo\si | può inserire qualsiasi testo\ |                  |
| -<br>            |                                                                                                    |                                                                                               |                                |                               |                  |
| 115              |                                                                                                    |                                                                                               |                                |                               |                  |
| lper<br>ICA I    |                                                                                                    |                                                                                               |                                |                               |                  |
| Me<br>Inter      |                                                                                                    | 🖉 Allega — Elimina                                                                            | Q Apri                         | ⊡ Firma e crea busta          | 📪 Invia Deposito |
| I<br>CON         | Stima dim. busta: 0,21 M                                                                                                    | 18                                                                                            |                                |                               | 📕 Salva busta in |
| X<br>Elt<br>Pend |                                                                                                    | NUD( C/)                                                                                      |                                | 🔶 Indietro Ava                | nti 🔿            |

Quindicesimo passaggio, impostazione dell'atto principale (la domanda)

| o1<br>F | ile ?                                                                                                    |                                                                                                    | ×                |
|---------|----------------------------------------------------------------------------------------------------|----------------------------------------------------------------------------------------------------|------------------|
| ſ       | Fase Introduttiva - Ricorso                                                                                   |                                                                                                    |                  |
| Q       | Codice fiscale mittente                                                                                       | DNNFNC60D12C632Q                                                                                                    |                  |
|         | Nome busta                                                                                                    | si può inserire qualsiasi testo                                                                                                    | 427              |
| •       | Ufficio destinatario                                                                                          | TRIBUNALE ORDINARIO DI TORINO                                                                                                    | VE               |
| 19      |                                                                                                    | tribunale.torino@civile.ptel.giustiziacert.it                                                                                                    |                  |
|         | C:\Users\franco.diienno\Do<br>→ DatiAtto.xml - 1,31 KB<br>A - 31WPOSTARE L'ATTO<br>// NotaIscrizioneRuolo.pdf | cuments\SLpct\DNNFNC60D12C632Q\si può inserire qualsiasi testo\si può inserire qualsiasi testo\<br><b>IPRINCIPALES</b><br>- nota di iscrizione a ruolo - 0,15 MB |                  |
|         | 2 Imposta                                                                                                    |                                                                                                    | 📪 Invia Deposito |
| P<br>NO | Stima dim. busta: 0,21 M                                                                                      | IB                                                                                                    | 📲 Salva busta in |
| X       |                                                                                                    | - Indietro Avanti                                                                                                    | →                |

# Sedicesimo passaggio

| 101            | SL pct 1.24.1 FR                                                                                                    |                                                                                                    |                                                                                                    | - 🗆 X                      |
|----------------|----------------------------------------------------------------------------------------------------|----------------------------------------------------------------------------------------------------|----------------------------------------------------------------------------------------------------|----------------------------|
|                | File ?<br>Fase Introduttiva - Ricorso<br>Codice fiscale mittente<br>Nome busta<br>Ufficio destinatario<br>C:\Users\franco.diienno\Do<br>DatiAtto.xm - 1,31 KB<br>- A Les AINPOSTARE I AUTO<br>NotaIscrizioneRuolo.pdf | DNNFNC60D12C632Q<br>si può inserire qualsiasi testo<br>TRIBUNALE ORDINARIO DI TORINO<br>tribunale.torino@civile.ptel.giustiziacert.it<br>cuments\SLpct\DNNFNC60D12C632Q\si può ins<br>PRINCIPALES<br>- nota di iscrizione a ruolo - 0,15 MB | Apri         Cerca in:       delegati alla vendta         Oggetti recenti       0 3 documento di identità         Oggetti recenti       0 3 documento di identità         Desktop       0 4 ricevuta telematica bollo         Documenti       0 6 utteriore documentazione |                            |
| A              |                                                                                                    |                                                                                                    | Questo PC<br>Nome file: 01 domanda.pdf<br>Rete Tipo file: file PDF o PDF firmato (.pdf o .)                                                                                                    | pdf.p7m) v Annula          |
| d<br>Me<br>ter | 🖉 Imposta                                                                                                    | 🖉 Allega 📃 — Elimina                                                                                                    | 🔍 Apri 🖂 Firma e c                                                                                                    | rea busta 💷 Invia Deposito |
| F              | Stima dim. busta: 0,21 M                                                                                                    | 18                                                                                                    |                                                                                                    | 🖺 Salva busta in           |
| X              |                                                                                                    | ری س <u>ا</u>                                                                                                    | Indietro                                                                                                    | Avanti 🔿                   |

Diciassettesimo passaggio, la domanda va compilata con word o altro programma di videoscrittura e salvata in pdf

| attoi                                  | ★ X ■ W ■ Q SL pct 1.24.1 FR File ?                                                                 |                                                                                                    |
|----------------------------------------|----------------------------------------------------------------------------------------------------|----------------------------------------------------------------------------------------------------|
| ſ                                      | Fase Introduttiva - Ricors                                                                          | 30                                                                                                    |
| ACQ                                    | Codice fiscale mittente                                                                             | DNNFNC60D12C632Q                                                                                                    |
| ť                                      | Nome busta                                                                                          | si può inserire qualsiasi testo                                                                                                    |
|                                        | Ufficio destinatario                                                                                | TRIBUNALE ORDINARIO DI TORINO                                                                                                    |
| 119                                    |                                                                                                    | tribunale.torino@civile.ptel.giustiziacert.it                                                                                                    |
| nna<br>stor<br>ettor<br>p 110<br>p 110 | C:\Users\franco.diienno\<br>DatlAtto.xml - 1,31 kE<br>A - CIMPOSTARE L'AT<br>NotaIscrizioneRuolo.po | Documents/SLpct/DNNFNC60D12C632Q\si può inserire qualsiasi testo\si può inserire qualsiasi testo\<br>COPRINCIPALES<br>df - nota di iscrizione a ruolo - 0,15 MB<br>X<br>ATTENZIONE<br>II PDF dell'atto principale può contenere elementi non testuali ma NON deve essere acquisito con lo scanner.<br>L'atto principale deve essere ottenuto dalla trasformazione di un documento di testo.<br>Premere OK e proseguire se non si tratta di una scansione.<br>OK |
| Me<br>Inter                            | ✓ Imposta                                                                                           |                                                                                                    |
| ;<br>CON                               | Stima dim. busta: 0,21                                                                              | MB 🗏 Salva busta in                                                                                                    |
| X<br>Eli<br>Pend                       |                                                                                                    | ← Indietro Avanti →                                                                                                    |

Diciottesimo passaggio, allegare l'ulteriore documentazione

|         | SL pct 1.24.1 FR                                                                                                    |                                                                                                    | – 🗆 X            |
|---------|----------------------------------------------------------------------------------------------------|----------------------------------------------------------------------------------------------------|------------------|
| ľ       | File ?                                                                                                    |                                                                                                    |                  |
| ¢       | Fase Introduttiva - Ricorso                                                                                                    |                                                                                                    |                  |
| 2       | Codice fiscale mittente                                                                                                    | DNNFNC60D12C632Q                                                                                                    | 120              |
|         | Nome busta                                                                                                    | si può inserire qualsiasi testo                                                                                                    |                  |
| 4       | Ufficio destinatario                                                                                                    |                                                                                                    |                  |
| 91      |                                                                                                    | tribunale.torino@civile.ptel.giustiziacert.it                                                                                                    |                  |
|         | C:Users\franco.diienno\Do<br>DatiAtto.xml - 1,31 KB<br>A C:Users\franco.diienno\<br>NotalscrizioneRuolo.pdf -<br>NotalscrizioneRuolo.pdf - | cuments\SLpct\DNNFNC60D12C632Q\si può inserire qualsiasi testo\si può inserire qualsiasi testo\<br>Desktop)delegati alla vendita\01 domanda.pdf - 0,03 MB<br>nota di iscrizione a ruolo - 0,15 MB |                  |
| )<br>le |                                                                                                    | ⊘ Allega – Elimina Q Apri Sirma e crea busta                                                                                                    | 📪 Invia Deposito |
| l       | Stima dim. busta: 0,25 M                                                                                                    | В                                                                                                    | 🗎 Salva busta in |
| X       |                                                                                                    | - Indietro Avanti                                                                                                    | ÷                |
|         |                                                                                                    |                                                                                                    |                  |

# Diciannovesimo passaggio, confermare

| SL pct 1.24.1 FR                                              |                                                                                                 | – 🗆 X            |
|---------------------------------------------------------------|-------------------------------------------------------------------------------------------------|------------------|
| Fase Introduttiva - Ricorso                                   |                                                                                                 |                  |
| Codice fiscale mittente                                       | DNNFNC60D12C632Q                                                                                | 1                |
| Nome busta                                                    | si può inserire qualsiasi testo                                                                 |                  |
| Ufficio destinatario                                          | TRIBUNALE ORDINARIO DI TORINO                                                                   |                  |
|                                                               | tribunale.torino@civile.ptel.giustiziacert.it                                                   |                  |
| C:\Users\franco.diienno\Doo                                   | cuments\SLpct\DNNFNC60D12C632Q\si può inserire qualsiasi testo\si può inserire qualsiasi testo\ |                  |
| A C:\Users\Guessed dilemos\f<br>NotaIsq Allegati: inserimento | Nesten Idelansti alle van die 101 daaren de ndf - 0.03.110                                      | ×                |
|                                                               |                                                                                                 |                  |
| Tipo allegato                                                 |                                                                                                 |                  |
| allegato sem                                                  | plice                                                                                           | ~                |
| i<br>Tipo conformi                                            | tà                                                                                              | ~                |
| nessuna                                                       |                                                                                                 | ~                |
|                                                               |                                                                                                 |                  |
|                                                               |                                                                                                 |                  |
|                                                               |                                                                                                 |                  |
|                                                               |                                                                                                 |                  |
|                                                               | Conferma 🐂 🗮 Annulla                                                                            |                  |
|                                                               |                                                                                                 | 📪 Invia Deposito |
| Stima dim. busta: 0,25 M                                      | В                                                                                               | 📕 Salva busta in |
|                                                               |                                                                                                 |                  |
|                                                               |                                                                                                 |                  |
| SL-pct                                                        | 🔶 Indietro Ava                                                                                  | nti 🔿            |
| lance manages careford care                                   |                                                                                                 |                  |

# Ventesimo passaggio, allegazione documenti

| 🚇 SL pct 1.24.1 FR<br>File ?                                                                                 |                                                                                                    | – 🗆 X            |
|----------------------------------------------------------------------------------------------------|----------------------------------------------------------------------------------------------------|------------------|
| Fase Introduttiva - Ricorso                                                                                  |                                                                                                    |                  |
| Codice fiscale mittente                                                                                      | DNNFNC60D12C632Q                                                                                                    |                  |
| Nome busta                                                                                                   | si può inserire qualsiasi testo                                                                                                    | -27              |
| Ufficio destinatario                                                                                         | TRIBUNALE ORDINARIO DI TORINO                                                                                                    |                  |
|                                                                                                    | tribunale.torino@civile.ptel.giustiziacert.it                                                                                                    |                  |
| C:\Users\franco.diienno\Dc<br>DatiAtto.xml - 1,31 KB<br>A CdUsers\franco.diienno\<br>NotaIscrizioneRuolo.pdf | curre          Apri        ×         Desktop          O 1 domanda           O 1 domanda          Oggetti recents          O 1 domanda           O 2 autocertificazione           O 3 documento di identit          Desktop          O 5 curriculum           O 6 ulteriore documentazione           O 6 ulteriore documentazione          Desktop          O curriculum           O 6 ulteriore documentazione           O for unentazione          Questo PC          Onme file:           P "04 ricevuta telematica bollo.pdf" "05 utricolum.pdf" "06 ulteriore documentazione.pdf           Apri |                  |
|                                                                                                    | Rete Tipo file: Documenti PDF, RTF, TXT, JPG, JPEG, GJF, TJFF, TJF, XML, EML, MSG, ZIP, RAR, ARJ V Annulla                                                                                                    |                  |
|                                                                                                    |                                                                                                    |                  |
| 🖉 Imposta                                                                                                    |                                                                                                    | 📪 Invia Deposito |
| Stima dim. busta: 0,25 M                                                                                     | IB                                                                                                    | 🖹 Salva busta in |
|                                                                                                    |                                                                                                    |                  |
|                                                                                                    | - Indietro Avanti                                                                                                    | <i>&gt;</i>      |

# Ventunesimo passaggio, chiusura busta

| File ?                                                                                                    |                                        |         |                      |                  |  |  |  |
|----------------------------------------------------------------------------------------------------|----------------------------------------|---------|----------------------|------------------|--|--|--|
| Fase Introduttiva - Ricorso                                                                                                    |                                        |         |                      |                  |  |  |  |
| Codice fiscale mittente                                                                                                    | DNNFNC60D12C632Q                       |         |                      |                  |  |  |  |
| Nome busta                                                                                                    | si può inserire qualsiasi testo        |         |                      | 077              |  |  |  |
| Ufficio destinatario                                                                                                    | TRIBUNALE ORDINARIO DI TO              | RINO    |                      |                  |  |  |  |
| 9 <sup>7</sup>                                                                                                    | tribunale.torino@civile.ptel.giustizia | cert.it |                      |                  |  |  |  |
| tribunale.torino@civile.ptel.giustiziacert.it<br>C:\Users\franco.diienno\Documents\SLpct\DNNFNC60D12C632Q\si può inserire qualsiasi testo\si può inserire qualsiasi testo\<br>DatiAtto.xml - 1,31 KB<br>A C:\Users\franco.diienno\Desktop\deleqati alla vendita\01 domanda.pdf - 0,03 MB<br>NotalscrizioneRuolo.pdf - nota di iscrizione a ruolo - 0,15 MB<br>C:\Users\franco.diienno\Desktop\deleqati alla vendita\02 adocumento di identità.pdf - alleqato semplice - 0,03 MB<br>C:\Users\franco.diienno\Desktop\deleqati alla vendita\03 documento di identità.pdf - alleqato semplice - 0,03 MB<br>C:\Users\franco.diienno\Desktop\deleqati alla vendita\03 courriculum.pdf - alleqato semplice - 0,03 MB<br>C:\Users\franco.diienno\Desktop\deleqati alla vendita\05 curriculum.pdf - alleqato semplice - 0,03 MB<br>C:\Users\franco.diienno\Desktop\deleqati alla vendita\05 curriculum.pdf - alleqato semplice - 0,03 MB<br>C:\Users\franco.diienno\Desktop\deleqati alla vendita\06 ulteriore documentazione.pdf - alleqato semplice - 0,03 MB<br>C:\Users\franco.diienno\Desktop\deleqati alla vendita\06 ulteriore documentazione.pdf - alleqato semplice - 0,03 MB<br>C:\Users\franco.diienno\Desktop\deleqati alla vendita\06 ulteriore documentazione.pdf - alleqato semplice - 0,03 MB |                                        |         |                      |                  |  |  |  |
| // Varia                                                                                                    | 🖉 Allega 📃 🗕 Elimina                   | Q Apri  | ⊠ Firma e crea busta | Invia Deposito   |  |  |  |
| Stima dim. busta: 0,47 N                                                                                                    | 3                                      |         |                      | 🗎 Salva busta in |  |  |  |
|                                                                                                    |                                        |         |                      |                  |  |  |  |
| x                                                                                                    |                                        |         | 🔶 Indietro           | Avanti 🔿         |  |  |  |
| illenaren moonaren eneonaren ear                                                                                                    |                                        |         |                      |                  |  |  |  |

# Ventiduesimo passaggio, rispondere si

| SL pct 1.24.1 FR                                                                                                    |                                                                                                    | – – ×            |
|----------------------------------------------------------------------------------------------------|----------------------------------------------------------------------------------------------------|------------------|
| Fase Introduttiva - Ricorso                                                                                                    |                                                                                                    |                  |
| Codice fiscale mittente                                                                                                    | DNNFNC60D12C632Q                                                                                                    |                  |
| Nome busta                                                                                                    | si può inserire qualsiasi testo                                                                                                    |                  |
| Ufficio destinatario                                                                                                    | TRIBUNALE ORDINARIO DI TORINO                                                                                                    | VE               |
|                                                                                                    | tribunale.torino@civile.ptel.giustiziacert.it                                                                                                    |                  |
| C:\Users\franco.diienno\Dc<br>OtaliAtto.xml - 1,31 KB<br>A C:\Users\franco.diienno\<br>OtaliscrizioneRuolo.pdf<br>C:\Users\franco.diienno\<br>C:\Users\franco.diienno\<br>C:\Users\franco.diienno\<br>C:\Users\franco.diienno\ | cuments\SLpct\DNNFNC60D12C632Q\si può inserire qualsiasi testo\si può inserire qualsiasi testo\<br>Desktop\delegati alla vendita\0.1 domanda.pdf - 0,03 MB<br>.nota di iscrizione a ruolo - 0,15 MB<br>Desktop\delegati alla vendita\0.23 utocertificazione.pdf - allegato semplice - 0,03 MB<br>Desktop\delegati alla vendita\0.24 ricevuta telematica bollo.pdf - allegato semplice - 0,03 MB<br>Desktop\delegati alla vendita\0.24 ricevuta telematica bollo.pdf - allegato semplice - 0,03 MB<br>Desktop\delegati alla vendita\0.25 methods and telematica bollo.pdf - allegato semplice - 0,03 MB<br>Desktop\delegati alla vendita\0.25 methods and telematica bollo.pdf - allegato semplice - 0,03 MB<br>Desktop\delegati alla vendita\0.25 methods and telematica bollo.pdf - allegato semplice - 0,03 MB<br>Desktop\delegati sl. pet |                  |
| 🖉 Varia                                                                                                    | ⊘ Allega — Elimina Q Apri  Firma e crea busta                                                                                                    | 💷 Invia Deposito |
| Stima dim. busta: 0,47 N                                                                                                    | B                                                                                                    | 🗄 Salva busta in |
|                                                                                                    | <b>به Indietro</b> Ava                                                                                                    | nti →            |

# Ventitreesimo passaggio, rispondere si

| attol                                                                                       | SL pct 1.24.1 FR                                                                                                    |                                 |                |        |                |        | – – ×            |  |
|---------------------------------------------------------------------------------------------|----------------------------------------------------------------------------------------------------|---------------------------------|----------------|--------|----------------|--------|------------------|--|
| ſ                                                                                           | Fase Introduttiva - Ricorso                                                                                                    |                                 |                |        |                |        |                  |  |
| L<br>ACQ                                                                                    | Codice fiscale mittente                                                                                                    | DNNFNC60D12C632Q                |                |        |                |        |                  |  |
|                                                                                             | Nome busta                                                                                                    | si può inserire qualsiasi tes   | to             |        |                |        | 17               |  |
| ſ                                                                                           | Ufficio destinatario                                                                                                    | TRIBUNALE ORDINARIO             |                |        |                |        |                  |  |
| 119                                                                                         |                                                                                                    | tribunale.torino@civile.ptel.gi | ıstiziacert.it |        |                |        |                  |  |
| :<br>:<br>:<br>:<br>:<br>:<br>:<br>:<br>:<br>:<br>:<br>:<br>:<br>:<br>:<br>:<br>:<br>:<br>: | C:\Users\franco.diienno\Documents\SLpct\DNNFNC60D12C632Q\si può inserire qualsiasi testo\si può inserire qualsiasi testo\<br>Datitatio.xml - 1,31 KB<br>C:\Users\franco.diienno\Desktop\deleqati alla vendita\01 domanda.pdf - 0,03 MB<br>NotaliscrizioneRuolo.pdf - nota di iscrizione a ruolo - 0,15 MB<br>C:\Users\franco.diienno\Desktop\deleqati alla vendita\02 autocertificazione.pdf - allegato semplice - 0,03 MB<br>C:\Users\franco.diienno\Desktop\deleqati alla vendita\03 documento di identità.pdf - allegato semplice - 0,03 MB<br>C:\Users\franco.diienno\Desktop\deleqati alla vendita\03 documento di identità.pdf - allegato semplice - 0,03 MB<br>C:\Users\franco.diienno\Desktop\deleqati alla vendita\05 curriculum.pdf - allegato semplice - 0,03 MB<br>C:\Users\franco.diienno\Desktop\deleqati alla vendita\05 curriculum.pdf - allegato semplice - 0,03 MB<br>C:\Users\franco.diienno\Desktop\deleqati alla vendita\05 curriculum.pdf - allegato semplice - 0,03 MB<br>C:\Users\franco.diienno\Desktop\deleqati alla vendita\05 curriculum.pdf - allegato semplice - 0,03 MB<br>C:\Users\franco.diienno\Desktop\deleqati alla vendita\05 curriculum.pdf - allegato semplice - 0,03 MB<br>C:\Users\franco.diienno\Desktop\deleqati alla vendita\05 curriculum.pdf - allegato semplice - 0,03 MB<br>C:\Users\franco.diienno\Desktop\deleqati alla vendita\05 curriculum.pdf - allegato semplice - 0,03 MB<br>C:\Users\franco.diienno\Desktop\deleqati alla vendita\05 curriculum.pdf - allegato semplice - 0,03 MB<br>C:\Users\franco.diienno\Desktop\deleqati alla vendita\05 curriculum.pdf - allegato semplice - 0,03 MB<br>C:\Users\franco.diienno\Desktop\deleqati alla vendita\05 curriculum.pdf - allegato semplice - 0,03 MB<br>C:\Users\franco.diienno\Desktop\deleqati alla vendita\05 curriculum.pdf - allegato semplice - 0,03 MB<br>C:\Users\franco.diienno\Desktop\deleqati alla vendita\05 curriculum.pdf - allegato semplice - 0,03 MB<br>C:\Users\franco.diienno\Desktop\deleqati alla vendita\05 curriculum.pdf - allegato semplice - 0,03 MB<br>C:\Users\franco.diienno\Desktop\deleqati alla vendita\05 curriculum.pdf - a |                                 |                |        |                |        |                  |  |
| lperi<br>ICA I                                                                              |                                                                                                    |                                 |                |        |                |        |                  |  |
| Me<br>inter                                                                                 | 🥒 Varia                                                                                                    | 🖉 Allega 🔷 🗕 Elir               | nina           | 🔍 Apri | 🖂 Firma e crea | busta  | 📪 Invia Deposito |  |
| CON                                                                                         | Stima dim. busta: 0,47 M                                                                                                    | 1B                              |                |        |                |        | 🗎 Salva busta in |  |
| X<br>Ele<br>Panel                                                                           |                                                                                                    |                                 |                |        | ← Indietro     | Avanti | →                |  |
|                                                                                             |                                                                                                    |                                 |                |        |                |        |                  |  |

# Ventiquattresimo passaggio, firma

|                                                                                 | ring i                                                                                                    |                                                                                                    |                                                                                                    |                                                                               |
|---------------------------------------------------------------------------------|----------------------------------------------------------------------------------------------------|----------------------------------------------------------------------------------------------------|----------------------------------------------------------------------------------------------------|-------------------------------------------------------------------------------|
| ſ                                                                               | Crea busta                                                                                                    |                                                                                                    |                                                                                                    | ×                                                                             |
| CQ.                                                                             | Fase Introduttiva - Ricorso                                                                                                    |                                                                                                    |                                                                                                    |                                                                               |
| ſ                                                                               | Codice fiscale mittente                                                                                                    | DNNFNC60D12C632Q                                                                                                    |                                                                                                    | 27                                                                            |
| 119                                                                             | Nome busta                                                                                                    | si può inserire qualsiasi testo                                                                                                    |                                                                                                    |                                                                               |
|                                                                                 | Ufficio destinatario                                                                                                    | TRIBUNALE ORDINARIO DI                                                                                                    | TORINO                                                                                                    | 2                                                                             |
| Li me s<br>Li citol<br>Li citol<br>Li citol<br>Li citol<br>Li citol<br>Li citol | C: Users\franco.diienno\Do<br>DatiAtto.xml - 1,81 KB<br>A C:\Users\franco.diienno\<br>C:\Users\franco.diienno\<br>C:\Users\franco.diienno\<br>C:\Users\franco.diienno\<br>C:\Users\franco.diienno\<br>C:\Users\franco.diienno\<br>C:\Users\franco.diienno\ | ocuments\SLpct\DNNFNC60D12C63<br>\Desktop\delegati alla vendita\01 dc<br>f - nota di iscrizione a ruolo - 0,15 M<br>\Desktop\delegati alla vendita\02 at<br>\Desktop\delegati alla vendita\02 dt<br>\Desktop\delegati alla vendita\04 ri<br>\Desktop\delegati alla vendita\04 ri<br>\Desktop\delegati alla vendita\06 ul | 32Q\si può inserire qualsiasi testo\si può inse<br>omanda.pdf - 0,03 MB<br>HB<br>utcoertificazione.pdf - allegato semplice - 0,0<br>ocumento di identità.pdf - allegato semplice<br>cevuta telematica bollo.pdf - allegato semplice<br>rirciulum.pdf - allegato semplice - 0,03 MB<br>teriore documentazione.pdf - allegato sempli | erire qualsiasi testo\<br>13 MB<br>- 0,03 MB<br>ze - 0,03 MB<br>ice - 0,03 MB |
| Me<br>Me                                                                        |                                                                                                    |                                                                                                    |                                                                                                    |                                                                               |
|                                                                                 | 🖉 Firma tutto                                                                                                    | / Firma                                                                                                    | 🖉 Firma esterna                                                                                                    | Firma con smartcard ~                                                         |
|                                                                                 | Verifica conformità: non                                                                                                    | osoquita                                                                                                    |                                                                                                    |                                                                               |
| ON                                                                              |                                                                                                    | i eseguita                                                                                                    | 📆 Vedi PDF firmato                                                                                                    | 🗙 Annulla 🛛 🖂 Crea busta                                                      |
|                                                                                 | Stima dim. busta: 0,47 M                                                                                                    | мв                                                                                                    |                                                                                                    |                                                                               |
| Х                                                                               |                                                                                                    |                                                                                                    |                                                                                                    |                                                                               |
| EK.                                                                             |                                                                                                    |                                                                                                    |                                                                                                    |                                                                               |
| Rend                                                                            | entres manages carearity care                                                                                                    | 510(0)                                                                                                    |                                                                                                    |                                                                               |
|                                                                                 |                                                                                                    |                                                                                                    |                                                                                                    |                                                                               |

Venticinquesimo passaggio, selezionare firma tutti i documenti, visualizzare il confronto e spuntare la conformità

| ito1        | 🚇 SL pct 1.24.1 FR                  | - · · ×                                                                                                    |   |
|-------------|-------------------------------------|----------------------------------------------------------------------------------------------------|---|
| ſ           | Crea busta                          | ×                                                                                                    |   |
| Q           | Fase Introduttiva - Ricorso         |                                                                                                    |   |
| ٢           | Codice fiscale mittente             | DNNFNC60D12C632Q                                                                                                    |   |
| Ľ           | Nome busta                          | si può inserire qualsiasi testo                                                                                                    |   |
| 1191        | Ufficio destinatario                | TRIBUNALE ORDINARIO DI TORINO                                                                                                    |   |
| C           |                                     | Verifica di conformità X                                                                                                    |   |
|             | C:\Users\franco.diienno\Do          | Prima di firmare l'atto principale è necessario verificare la conformità tra<br>l'atto stesso ed i dati strutturati<br>Visualizza confronto                          |   |
|             |                                     | Cliccare su 'Visualizza confronto', chiudere la finestra del confronto e poi spuntare la casella<br>sottostante<br>Conformità verificata tra atto e dati strutturati |   |
| peri<br>Alt |                                     | 🗶 Chiudi                                                                                                    |   |
| Me<br>Me    |                                     |                                                                                                    |   |
|             | 🖊 Firma tutto                       | / Firma esterna                                                                                                    |   |
| C.          | Verifica conformità: non            | eseguita                                                                                                    |   |
| ON          | Stima dim. busta: 0,47 M            | ™ Crea busta                                                                                                    |   |
| x           |                                     |                                                                                                    |   |
|             |                                     |                                                                                                    |   |
| ende        | and an and an and a constant of the | ري <del>س</del>                                                                                                    | - |

## Ventiseiesimo passaggio

| SL pct 1.24.1 FR                                                                                                    |                                 |                                                                                                    |                                      | X            |
|----------------------------------------------------------------------------------------------------|---------------------------------|----------------------------------------------------------------------------------------------------|--------------------------------------|--------------|
| ea busta                                                                                                    |                                 |                                                                                                    |                                      | ×            |
| Fase Introduttiva - Ricorso                                                                                                    |                                 |                                                                                                    |                                      |              |
| Codice fiscale mittente                                                                                                    | DNNFNC60D12C632Q                |                                                                                                    |                                      |              |
| lome busta                                                                                                    | si può inserire qualsiasi testo | )                                                                                                    |                                      | 6            |
| Ifficio destinatario                                                                                                    | TRIBUNALE ORDINARIO DI          | TORINO                                                                                                    | 1                                    | V            |
|                                                                                                    | Verifica di conformità          |                                                                                                    | ×                                    |              |
| C:Users\franco.diienno\Dc<br>DatiAtto.xml - 1,81 KB<br>A C:Users\franco.diienno<br>NotalScrizioneRuolo.pdf<br>C C:Users\franco.diienno<br>C:Users\franco.diienno<br>C:Users\franco.diienno<br>C:Users\franco.diienno<br>C:Users\franco.diienno | Prima di firmare                | l'atto principale è necessario verific<br>l'atto stesso ed i dati strutturati<br>Visualizza confronto            | are la conformità tra                |              |
|                                                                                                    | Cliccare su Visualiz            | za confronto', chiudere la finestra del confronto<br>sottostante<br>Sonformità verificata tra atto e dati strutt | o e poi spuntare la casella<br>urati |              |
|                                                                                                    |                                 | Chiudi                                                                                                    |                                      |              |
| 🖊 Firma tutto                                                                                                    | 🖊 Firma                         | 🖉 Firma esterna                                                                                                  | Firma con smarto                     | ard ~        |
| Verifica conformità: non<br>Stima dim. busta: 0,47 M                                                                                                    | eseguita<br>IB                  | 🔀 Vedi PDF firmato                                                                                               | 🗙 Annulla                            | 🖂 Crea busta |
|                                                                                                    | IVEN/                           |                                                                                                    |                                      |              |
|                                                                                                    |                                 |                                                                                                    |                                      |              |

# Ventisettesimo passaggio,

| SL pct 1.24.1 FR File ?                                                                                                    | ×                                                                                                    |
|----------------------------------------------------------------------------------------------------|----------------------------------------------------------------------------------------------------|
| Fase Introduttiva - Ricorso                                                                                                    |                                                                                                    |
| Codice fiscale mittente<br>Nome busta<br>Ufficio destinatario<br>C:\Users\franco.diienno\Documents\SLpct\DNNFNC60D1<br>O DatiAtto.xml - 1.81 KB<br>A C:\Users\franco.diienno\Desktop\delegati alla vendita<br>O C:\Users\franco.diienno\Desktop\delegati alla vendita<br>C:\Users\franco.diienno\Desktop\delegati alla vendita<br>C:\Users\franco.diienno\Desktop\delegati alla vendita<br>C:\Users\franco.diienno\Desktop\delegati alla v<br>C:\Users\franco.diienno\Desktop\delegati alla v<br>C:\Users\franco.diienno\Desktop\delegati alla v<br>C:\Users\franco.diienno\Desktop\delegati alla v<br>C:\Users\franco.diienno\Desktop\delegati alla v<br>C:\Users\franco.diienno\Desktop\delegati alla v<br>C:\Users\franco.diienno\Desktop\delegati alla v<br>C:\Users\franco.diienno\Desktop\delegati alla v | esto D DI TORINO C2C632Q\si può inserire qualsiasi testo\si può inserire qualsiasi testo\ 0.1 domanda.pdf - 0.03 MB 0.2 autocertificazione.odf - allenato.cemplice - 0.03 MB retza di Windows C2C632Q Visi può inserire qualsiasi testo\ 0.1 domanda.pdf - 0.03 MB 0.2 autocertificazione.odf - allenato.cemplice - 0.03 MB 0.3 autocertificazione.odf - allenato.cemplice - 0.03 MB 0.3 autocertificazio |
| <ul> <li>/ Firma tutto</li> <li>/ Firma</li> <li>Verifica conformità: non eseguita</li> <li>Stima dim. busta: 0,47 MB</li> </ul>                                                                                                    | Firma esterna     Firma con smartcard       Vedi PDF firmato     X Annulla                                                                                                    |

# Ventottesimo passaggio

| atto1        | <pre>     SL pct 1.24.1 FR     File ? </pre>                                                                                                    |                                                                                                    |                                                                                                    |                                                            |                                                                                                    |                                                           |               | _           | • × |
|--------------|----------------------------------------------------------------------------------------------------|----------------------------------------------------------------------------------------------------|----------------------------------------------------------------------------------------------------|------------------------------------------------------------|----------------------------------------------------------------------------------------------------|-----------------------------------------------------------|---------------|-------------|-----|
| ſ            | Crea busta                                                                                                    |                                                                                                    |                                                                                                    |                                                            |                                                                                                    |                                                           |               |             | ×   |
| ACQ          | Fase Introduttiva - Ricorso                                                                                                    |                                                                                                    |                                                                                                    |                                                            |                                                                                                    |                                                           |               |             |     |
| ſ            | Codice fiscale mittente                                                                                                    | DNNFNC60D                                                                                                    | 12C632Q                                                                                                    |                                                            |                                                                                                    |                                                           |               | 27          |     |
| 119          | Nome busta<br>Ufficio destinatario                                                                                                    | si può inserire                                                                                                    | qualsiasi testo<br>DRDINARIO DI T                                                                                                    | ORINO                                                      |                                                                                                    | 1                                                         |               | 16          |     |
| attol        | C:\Users\franco.diienno\Do<br>A C:\Users\franco.diienno\Do<br>A C:\Users\franco.diienno<br>D IENNO/FRANCO/T<br>A C:\Users\franco.diienno<br>D IENNO/FRANCO/T<br>C Users\franco.diienno<br>D I ENNO/FRANCO/T<br>C C:\Users\franco.diienno<br>D I ENNO/FRANCO/T<br>D I ENNO/FRANCO/T<br>D I ENNO/FRANCO/T<br>D I ENNO/FRANCO/T<br>D I ENNO/FRANCO/T<br>D I ENNO/FRANCO/T<br>D I ENNO/FRANCO/T<br>D I ENNO/FRANCO/T<br>D I ENNO/FRANCO/T | Decuments/SLpct/D<br>TINIT-DNNFNC60<br>(Desktop/delegati<br>TINIT-DNNFNC60<br>TINIT-DNNFNC60<br>Desktop/delegati<br>TINIT-DNNFNC60<br>(Desktop/delegati<br>TINIT-DNNFNC60<br>(Desktop/delegati<br>TINIT-DNNFNC60<br>(Desktop/delegati<br>TINIT-DNNFNC60<br>(Desktop/delegati<br>TINIT-DNNFNC60 | NNFNC60D12C632Q<br>alla vendita\01 dor<br>D12C632Q<br>e a ruolo - 0,15 ME<br>D12C632Q<br>alla vendita\02.aut<br>D12C632Q<br>alla vendi<br>D12C632C<br>alla vendi<br>D12C632C<br>alla vendi<br>D12C632C<br>alla vendi<br>D12C632C | Q\si può i<br>nanda.pdf<br>3<br>ncortificazi<br>ile firmat | nserire qualsiasi testo\si può in:<br>- 0,03 MB<br>ione off - allegato complice - 0<br>ii con successo | serire qualsiasi test<br>X<br>33 MB<br>0,03 MB<br>0,03 MB |               |             |     |
|              | 🖊 Firma tutto                                                                                                    |                                                                                                    | 🖊 Firma                                                                                                    |                                                            | 🖊 Firma esterna                                                                                        | Fin                                                       | ma con smarte | card        | ~   |
|              | Verifica conformità: POS<br>Stima dim. busta: 0,51 M                                                                                                    | SITIVA<br>MB                                                                                                    |                                                                                                    | 2                                                          | Vedi PDF firmato                                                                                       | 🗙 Ann                                                     | ulla          | ⊡ Crea bust | a   |
| Ele<br>Pende | anten antenne enternation care                                                                                                    |                                                                                                    |                                                                                                    |                                                            |                                                                                                    |                                                           | _             |             |     |

# Ventinovesimo passaggio, creazione busta

| SL pct 1.24.1 FR                                                                                                    |                                 |                    | - 🗆 X                    |  |  |
|----------------------------------------------------------------------------------------------------|---------------------------------|--------------------|--------------------------|--|--|
| Crea busta                                                                                                    |                                 |                    | ×                        |  |  |
| Fase Introduttiva - Ricorso                                                                                                    |                                 |                    |                          |  |  |
| Codice fiscale mittente                                                                                                    | DNNFNC60D12C632Q                |                    | 127                      |  |  |
| Nome busta                                                                                                    | si può inserire qualsiasi testo |                    |                          |  |  |
| Ufficio destinatario                                                                                                    | TRIBUNALE ORDINARIO DI TO       | DRINO              | 2                        |  |  |
| C:Users\franco.diienno\Documents\SLpct\DNNFNC60D12C632Q\si può inserire qualsiasi testo\si può inserire qualsiasi testo\<br>Di LENNO/FRANCO/TINIT-DNNFNC60D12C632Q<br>A C:Users\franco.diienno\Desktop/delegati alla vendita\01 domanda.pdf - 0,03 MB<br>A Di LENNO/FRANCO/TINIT-DNNFNC60D12C632Q<br>A C:Users\franco.diienno\Desktop/delegati alla vendita\02 autocertificazione.pdf - allegato semplice - 0,03 MB<br>D LENNO/FRANCO/TINIT-DNNFNC60D12C632Q<br>C:Users\franco.diienno\Desktop/delegati alla vendita\03 documento di identità.pdf - allegato semplice - 0,03 MB<br>D LIENNO/FRANCO/TINIT-DNNFNC60D12C632Q<br>C:Users\franco.diienno\Desktop/delegati alla vendita\03 documento di identità.pdf - allegato semplice - 0,03 MB<br>D LIENNO/FRANCO/TINIT-DNNFNC60D12C632Q<br>C:Users\franco.diienno\Desktop/delegati alla vendita\04 ricevuta telematica bollo.pdf - allegato semplice - 0,03 MB<br>D LIENNO/FRANCO/TINIT-DNNFNC60D12C632Q<br>C:Users\franco.diienno\Desktop/delegati alla vendita\05 curriculum.pdf - allegato semplice - 0,03 MB<br>D LIENNO/FRANCO/TINIT-DNNFNC60D12C632Q<br>C:Users\franco.diienno\Desktop/delegati alla vendita\05 curriculum.pdf - allegato semplice - 0,03 MB<br>D LIENNO/FRANCO/TINIT-DNNFNC60D12C632Q<br>C:Users\franco.diienno\Desktop/delegati alla vendita\05 curriculum.pdf - allegato semplice - 0,03 MB<br>D LIENNO/FRANCO/TINIT-DNNFNC60D12C632Q<br>C:Users\franco.diienno\Desktop/delegati alla vendita\05 curriculum.pdf - allegato semplice - 0,03 MB<br>D LIENNO/FRANCO/TINIT-DNNFNC60D12C632Q<br>D LIENNO/FRANCO/TINIT-DNNFNC60D12C632Q |                                 |                    |                          |  |  |
| 🖊 Firma tutto                                                                                                    | 🖊 Firma                         | 🖉 Firma esterna    | Firma con smartcard ~    |  |  |
| Verifica conformità: POS                                                                                                    | TIVA                            | 🕅 Vedi PDF firmato | 🗶 Annulla 📃 🖂 Crea busta |  |  |
| Stima dim. busta: 0,51 M                                                                                                    | В                               |                    |                          |  |  |
| tennen mennen energinen ener                                                                                                    | 10/01                           |                    |                          |  |  |

Trentesimo passaggio

| atter & SL pct 1.24.1 FR<br>File ?                 |                                                                                                    |                                                                                                    |                                                                       | – 🗆 X                         |
|----------------------------------------------------|----------------------------------------------------------------------------------------------------|----------------------------------------------------------------------------------------------------|-----------------------------------------------------------------------|-------------------------------|
| Crea busta                                         |                                                                                                    |                                                                                                    |                                                                       | ×                             |
| Fase Introduttiva - Ricorso                        |                                                                                                    |                                                                                                    |                                                                       |                               |
| Codice fiscale mittente                            | DNNFNC60D12C632Q                                                                                                    |                                                                                                    |                                                                       |                               |
| Nome busta                                         | si può inserire qualsiasi testo                                                                                                    |                                                                                                    |                                                                       | 6                             |
| Ufficio destinatario                               | TRIBUNALE ORDINARIO DI T                                                                                                    | ORINO                                                                                                    | 1                                                                     | V                             |
| C:Users\franco.diienno\Do<br>                      | cuments\SLpct\DNNFNC60D12C6320<br>INIT-DNNFNC60D12C6320<br>Desktop\delegati alla vendita\01 dor<br>INIT-DNNFNC60D12C6320<br>- nota di iscrizione a ruolo - 0,15 ME<br>INIT-DNNFNC60D12C6320<br>Deskton\delegati alla vendita\02.aut<br>nco.diienno\Documents\SLpct\E<br>o (0,51 MB). | Q\si può inserire qualsiasi testo\si può ins<br>nanda.pdf - 0,03 MB<br>3<br>accertificaziona.pdf - allanato complice - 0<br>DNNFNC60D12C632Q\si può inserire | serire qualsiasi testo\<br>nз мв<br>qualsiasi testo\si può inserire q | ×<br>ualsiasi testo\Atto.enc" |
| ✓ Firma tutto                                      | 🖊 Firma                                                                                                    | 🖉 Firma esterna                                                                                                    | Firma con smartca                                                     | ard ~                         |
| Verifica conformità: POS<br>Dimensione busta: 0,51 | ITIVA<br>MB                                                                                                    | 📆 Vedi PDF firmato                                                                                                    | X Annulla                                                             | Crea busta                    |
| ранбениет пренера следонот сисе                    | n (c)                                                                                                    |                                                                                                    |                                                                       |                               |

# Trentunesimo passaggio, salvataggio busta

| A 🗮 W 🔳 X 🗐 🔐 🖉                                           |                                                                                                    |                                                                                                    |                                                                                                    | - 🗆 X            |
|-----------------------------------------------------------|----------------------------------------------------------------------------------------------------|----------------------------------------------------------------------------------------------------|----------------------------------------------------------------------------------------------------|------------------|
| File ?                                                    |                                                                                                    |                                                                                                    |                                                                                                    |                  |
| Fase Introduttiva - Ricorso                               |                                                                                                    |                                                                                                    |                                                                                                    |                  |
| Codice fiscale mittente                                   | DNNFNC60D12C632Q                                                                                                    |                                                                                                    |                                                                                                    |                  |
| Nome busta                                                | si può inserire qualsiasi testo                                                                                                    |                                                                                                    |                                                                                                    |                  |
| Ufficio destinatario                                      | TRIBUNALE ORDINARIO DI TORINO                                                                                                    |                                                                                                    |                                                                                                    | VE               |
|                                                           | tribunale.torino@civile.ptel.giustiziacert.it                                                                                                    |                                                                                                    |                                                                                                    |                  |
| C: Users/tranco.dilenno/Uo     C: Users/tranco.dilenno/Uo | cuments/SLDCt/UNNFWC60D12C632Q/si puc<br>INIT-DNNFNC60D12C632Q<br>Desktop/delegati alla vendita/01 domanda.p<br>INIT-DNNFNC60D12C632Q<br>Desktop/delegati alla vendita/02 autocertifica<br>INIT-ONNFNC60D12C632Q<br>Desktop/delegati alla vendita/03 documento<br>INIT-DNNFNC60D12C632Q<br>Desktop/delegati alla vendita/04 ricevuta tele<br>INIT-DNNFNC60D12C632Q<br>Desktop/delegati alla vendita/04 ricevuta tele<br>INIT-DNNFNC60D12C632Q<br>Desktop/delegati alla vendita/04 ricevuta tele<br>INIT-DNNFNC60D12C632Q<br>Desktop/delegati alla vendita/04 ricevuta tele<br>INIT-DNNFNC60D12C632Q<br>Desktop/delegati alla vendita/04 ricevuta tele<br>INIT-DNNFNC60D12C632Q | o inserire quaisiasi testo(si p<br>odf - 0,03 MB<br>azione.pdf - allegato semplio<br>o di identità.pdf - allegato sei<br>ematica bollo.pdf - allegato<br>.pdf - allegato semplice - 0,0<br>ocumentazione.pdf - allegato | uo inserire quaisiasi testo\<br>ee - 0,03 MB<br>nplice - 0,03 MB<br>semplice - 0,03 MB<br>i3 MB<br>is semplice - 0,03 MB |                  |
| 🖉 Varia                                                   | Allega – Elimina                                                                                                    | 🔍 Dati atto                                                                                                    | 🖂 Firma e crea busta                                                                                                    | 🖙 Invia Deposito |
| Dimensione busta: 0,51                                    | мв                                                                                                    |                                                                                                    |                                                                                                    | E Salva busta in |
|                                                           | بري) سند                                                                                                    |                                                                                                    | 🔶 Indietro Avai                                                                                                    | nti 🄶            |

# Trentaduesimo passaggio

| attol      | 🗱 SE pet 1.24.1 FR                            |                     |                        |                                              |                       | - L X            |
|------------|-----------------------------------------------|---------------------|------------------------|----------------------------------------------|-----------------------|------------------|
|            | File :                                        |                     |                        |                                              |                       |                  |
|            | Fase Introduttiva - Ricorso                   |                     |                        |                                              |                       |                  |
| ACQ        | Codice fiscale mittente                       | DNNFNC60D12         | C632Q                  |                                              |                       |                  |
|            | Nome busta                                    | si può inserire q   | ualsiasi testo         |                                              |                       | 277              |
| ſ          | Ufficio destinatario                          | TRIBUNALE OR        | NDINARIO DI T          | TORINO                                       |                       |                  |
| 1119       |                                               | tribunale.torino@   | civile.ptel.giustiz    | ziacert.it                                   |                       |                  |
|            | C:\Users\franco.diienno\Do                    | ocuments\SLpct\[    | Salva                  |                                              | × 1                   |                  |
| ſ          | DatiAtto.xml - 1,81 KB                        |                     | Salva in:              | delegati alla vendita 🗸 🗸                    | ¢ 🕫 🖽 -               |                  |
| Ľ          | A C:\Users\franco.diienno                     | Desktop/delegati    | A 01                   | 1 domanda                                    |                       |                  |
|            | NotaIscrizioneRuolo.pdf     DI TENNO/ERANCO/T | - nota di iscrizior |                        | 2 autocertificazione                         |                       |                  |
|            | C:\Users\franco.diienno                       | \Desktop\delegati   | Oggetti recenti 🛛 🙆 03 | 4 ricevuta telematica bollo                  |                       |                  |
| ŀ          | C:\Users\franco.diienno\                      | \Desktop\delegati   | ▲ 05 ▲ 05              | 15 curriculum<br>16 ulteriore documentazione |                       |                  |
| attol      | E-Ø C:\Users\franco.diienno\                  | \Desktop\delegati   | Desktop 🔯 ist          | struzioni per il deposito                    |                       |                  |
|            | C:\Users\franco.diienno\                      | \Desktop\delegati   |                        |                                              |                       |                  |
|            | □ □ □ □ □ □ □ □ □ □ □ □ □ □ □ □ □ □ □         | \Desktop\delegati   | Documenti              |                                              |                       |                  |
| 116        | DI IENNO/FRANCO/T                             | I INI I -DNNFNC60   |                        |                                              |                       |                  |
|            |                                               |                     | Questo PC              |                                              |                       |                  |
|            |                                               |                     | 2000000                |                                              |                       |                  |
| lper       |                                               |                     | Nome f                 | file: Atto.enc                               | Salva                 |                  |
| FČAI       |                                               |                     | Rete Tipo file         | ile: Tutti i file                            | Annulla               |                  |
|            |                                               |                     |                        |                                              |                       |                  |
|            |                                               | 0.14                |                        |                                              |                       |                  |
| inter      | / Varia                                       | Allega              | = Elimina              | a Q Dati atto                                | 🖾 Firma e crea busta  | Invia Deposito   |
|            | Dimensione busta: 0,51                        | мв                  |                        |                                              |                       | 💾 Salva busta in |
| l          |                                               |                     |                        |                                              |                       |                  |
| CON        |                                               |                     |                        |                                              |                       |                  |
|            |                                               |                     |                        |                                              |                       |                  |
| X          | SE-pCt                                        |                     |                        |                                              | <del>年</del> Indietro | Avanti 🔿         |
| El<br>Pene | entrem manuferte categories cate              | 5110 (C)            | _                      |                                              |                       |                  |

Trentatreesimo passaggio. Invio con la pec, si allega la busta salvata (Atto.enc).

E' fondamentale che nell'oggetto della PEC sia inserita per prima la parola **DEPOSITO** in maiuscolo.

|     | procentes, formules, pasteracts, manager                                         |
|-----|----------------------------------------------------------------------------------|
|     | □ つ つ ↓ マ         DEPOSITO - Messaggio (HTML)         □ → □ ×                    |
|     | File Messaggio Inserisci Opzioni Formato testo Revisione Guida 🖓 Cosa vuoi fare? |
| odf | $\begin{array}{c c c c c c c c c c c c c c c c c c c $                           |
|     | иррани од нело база но на нени нени не оксурне од носе синосе резинского         |
|     | A <u>tribunale.torino@civile.ptel.giustiziacert.it</u>                           |
|     | Invia Ccn                                                                        |
| 2   | Oggetto DEPOSITO                                                                 |
|     | Atto.enc<br>523 KB                                                               |
| ē   |                                                                                  |
|     |                                                                                  |
| CP  |                                                                                  |
|     |                                                                                  |
|     |                                                                                  |
| e F |                                                                                  |
|     |                                                                                  |
|     |                                                                                  |
| . ' |                                                                                  |
|     |                                                                                  |
| (   | IONTENZA Faseleoli Ise periodica                                                 |

Una volta trasmessa la PEC, il mittente riceverà pressoché immediatamente due PEC (RAC e RDAC) che attestano la consegna al gestore di posta Giustizia.

Successivamente, dopo trenta minuti circa, ma in alcuni casi possono anche passare delle ore, riceverà una terza pec che comunicherà il superamento o meno dei controlli automatici.

Infine, anche a distanza di due o tre giorni, riceverà una quarta Pec con la quale si comunica che il deposito è stato accettato oppure che è stato rifiutato (ad esempio perché manca la ricevuta del bollo o documenti essenziali).

Per una lettura della quarta pec si invita a leggere <u>https://www.sistemiamolitalia.it/il-deposito-telematico-lanalisi-della-quarta-pec/</u>

Per informazioni sul deposito è possibile rivolgersi all'ufficio PCT 0114328149 dalle 11,00 alle 13,00 oppure scrivere al medesimo ufficio pct.tribunale.torino@giustizia.it, esclusivamente con posta elettronica ordinaria.